## Navistar TSP

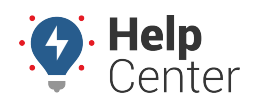

Link: https://help.gpsinsight.com/docs/about-integration/navistar-tsp/ Last Updated: August 18th, 2016

The following process is designed for Navistar dealers.

## **•** To configure OnCommandConnection:

1. Log into the Dealer portal.

|   | Log into Dealer Portal |    |
|---|------------------------|----|
|   | lleerneme              |    |
|   | [username]             | E. |
| 2 | Password               |    |
|   | Login                  | 2  |
|   | Forgot your password?  | 4  |
| - |                        |    |

- 1. From the Register Vehicles page, locate the serial number of the device.
- If you find it on this page, it indicates that the device has already been associated with a VIN and you can continue.

| Register Vehicles            | Registered         | Migrated                 | Unregistered     | Logout       |
|------------------------------|--------------------|--------------------------|------------------|--------------|
| VIN                          | Serial             | Account                  | Last Reported    |              |
| 5FNRL38437B4<br>5FNRL3848780 | 4531009<br>4531009 | [Provider]<br>[Provider] | 02/03/2016 11:00 | ):01<br>7:05 |
| 1C4SDJCT5FC8                 | 4542042            | [Provider]               | 09/25/2015 20:03 | 3:35         |

• If you cannot find the serial number of the device on this page, click the **Unregistered** link to register it.

## Navistar TSP

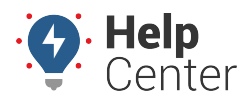

Link: https://help.gpsinsight.com/docs/about-integration/navistar-tsp/ Last Updated: August 18th, 2016

| Register Vehicles | Registered | Migrated | Unregistered | Logout |
|-------------------|------------|----------|--------------|--------|
| Register 7529     | gister     |          |              |        |

1. Log into the Navistar OnCommandCenter.

If you do not have a dealer account, you must enroll. When your account is created, your information appears under Telematic Account Information:

| <ul> <li>Account Info</li> </ul> | Your Telematic A            | Accounts                      |                      |                  |  |  |
|----------------------------------|-----------------------------|-------------------------------|----------------------|------------------|--|--|
| Vehicles                         |                             |                               | . T. 34 T. 1         |                  |  |  |
| ✓ Users                          | Provider                    | Telematic Account Information |                      |                  |  |  |
| ! Dealers                        |                             | Account Nickname              | [Account Name]       |                  |  |  |
| ✓ Telematic                      |                             | Account                       | 1234567              |                  |  |  |
| Your Profile                     |                             | Save Cancel                   |                      |                  |  |  |
|                                  |                             |                               |                      |                  |  |  |
|                                  | Existing Telematic Accounts |                               |                      |                  |  |  |
|                                  | Delete Edit                 | Nickname / UnitNo             | <u>CreateDate</u>    | Telematic Device |  |  |
|                                  | $\otimes$                   | [Account Name]                | 7/8/2015 11:23:54 AM | [Provider Name]  |  |  |
|                                  |                             |                               |                      |                  |  |  |

1. After logging into the OnCommandCenter, click the **Vehicles** menu.

Vehicles start appearing within 48 hours after the account has been set up and verified. Column names include: VIN, Chassis, UnitNo, FirstScan, LastScan, Latest Scanner, Year, Model, and Make.

## Navistar TSP

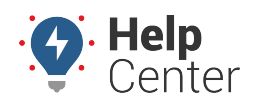

Link: https://help.gpsinsight.com/docs/about-integration/navistar-tsp/ Last Updated: August 18th, 2016

| Account Info     Vehicles | All Vehicles                         | Add    | Vehicles         |     |                       |                 |
|---------------------------|--------------------------------------|--------|------------------|-----|-----------------------|-----------------|
|                           | VIN Search                           |        |                  |     |                       |                 |
| ✓ Users                   | Filte                                | er By: | y: VIN / Chassis |     |                       | <b>©</b>        |
| ! Dealers                 | Order Results By: VIN_9,Chassis,Unit |        |                  |     |                       |                 |
| ✓ Telematic               | Search By                            | Text:  |                  |     | Search                |                 |
| Your Profile              | Next Page >                          |        |                  |     |                       | xport VINs      |
|                           | Edit Delete                          | 1GBE5  | 6F422045         | 108 | 8/24/2015 10:48:34 PM | 2/3/2016 7:35:4 |
|                           | Edit Delete                          | 1GBE5  | 9F406405         | 401 | 8/24/2015 10:48:29 PM | 2/3/2016 7:34:5 |
|                           | Edit Delete                          | 1GDL7  | 3F509508         | 363 | 8/24/2015 10:48:29 PM | 2/3/2016 7:35:4 |

1. Contact us when this process is complete, and we can enable the data flow on the GPS side.